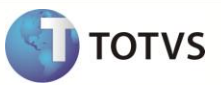

# Desoneração Folha de Pagamento

| Produto  | : | Microsiga Protheus – Gestão de Pessoal e Faturamento – Versão 11 |                    |   |          |
|----------|---|------------------------------------------------------------------|--------------------|---|----------|
| Chamado  | : | TGJGLJ                                                           | Data da publicação | : | 08/01/13 |
| País(es) | : | Brasil                                                           | Banco(s) de Dados  | : | Todos    |

## Importante

Esta melhoria depende de execução dos *updates* de base **UPDFAT27**, conforme **Procedimentos** para Implementação.

Realizada melhoria no cadastro de **Produtos (MATA010)** com a criação do campo **Verif Ind (B5\_VERIND)** e do parâmetro **MV\_CFIND** com objetivo de levar como tipo **2** os produtos, que não são industrializados pela empresa, para a tabela **S033 - Faturamento Mensal**, pois, se informasse diretamente no parâmetro **MV\_CFEREC**, o produto iria como esse tipo para ela, mas, não iria para o SPED.

"A Lei 12.715/ 2012, em seu artigo 8º, §1º, item I, dispõe que a contribuição sobre o valor da receita bruta, excluídas as vendas canceladas e os descontos incondicionais concedidos, à alíquota de 1%, será aplicada apenas em relação aos produtos **industrializados** pela empresa, não tratando da receita de revenda."

Para contemplar essa lei, faz parte do processamento para cálculo INSS Patronal na **Desoneração Folha (GPEM013)**, os registros que possuírem no cadastro de **Produtos** o campo **INSS Patron (B5\_INSSPAT)** preenchido com a opção **Sim** e os **CFOP's** de operações nacionais que estiverem sido considerados como receita. Além disso, é conferido se o campo **Verif Ind (B5\_VERIND)** apresenta conteúdo igual a **Sim** e se o **CFOP** utilizado no produto está no parâmetro **MV\_CFIND**. Quando estas duas condições são atendidas, este produto é acatado como industrializado para empresa e entra como receita para cálculo da desoneração da folha, porém, quando o campo **Verif Ind (B5\_VERIND)** estiver como **Sim** e não possuir o **CFOP** no parâmetro **MV\_CFIND**, o produto não é considerado industrializado pela empresa e não entra como receita para cálculo da desoneração da folha, porém, ele é levado à tabela **S033 - Faturamento Mensal** como tipo **2**.

## Importante

Esta melhoria é um complemento da liberação realizada no chamado **TFUMBY** e destina-se exclusivamente aos clientes do produto Microsiga Protheus<sup>®</sup> que possuem os módulos **Gestão de Pessoal (SIGAGPE)** e **Faturamento (SIGAFAT)**.

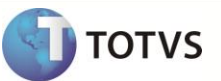

#### PROCEDIMENTO PARA IMPLEMENTAÇÃO

Antes de executar os compatibilizadores UPDFAT27 é imprescindível:

- a) Realizar o *backup* da base de dados do produto que será executado o compatibilizador (diretório PROTHEUS11\_DATA\DATA) e dos dicionários de dados SXs (diretório PROTHEUS11\_DATA\_SYSTEM).
- b) Os diretórios acima mencionados correspondem à instalação padrão do Protheus, portanto, devem ser alterados conforme o produto instalado na empresa.
- c) Essa rotina deve ser executada em modo exclusivo, ou seja, nenhum usuário deve estar utilizando o sistema.
- d) Se os dicionários de dados possuírem índices personalizados (criados pelo usuário), antes de executar o compatibilizador, certifique-se de que estão identificados pelo *nickname*. Caso o compatibilizador necessite criar índices, irá adicioná-los a partir da ordem original instalada pelo Protheus, o que poderá sobrescrever índices personalizados, caso não estejam identificados pelo *nickname*.
- e) O compatibilizador deve ser executado com a Integridade Referencial desativada\*.

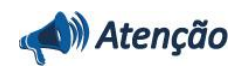

O procedimento a seguir deve ser realizado por um profissional qualificado como Administrador de Banco de Dados (DBA) ou equivalente!

<u>A ativação indevida da Integridade Referencial pode alterar drasticamente o relacionamento entre tabelas no</u> banco de dados. Portanto, antes de utilizá-la, observe atentamente os procedimentos a seguir:

- i. No Configurador (SIGACFG), veja se a empresa utiliza Integridade Referencial, selecionando a opção Integridade/Verificação (APCFG60A).
- ii. Se não há Integridade Referencial ativa, são relacionadas em uma nova janela todas as empresas e filiais cadastradas para o sistema e nenhuma delas estará selecionada. Neste caso, E SOMENTE NESTE, não é necessário qualquer outro procedimento de ativação ou desativação de integridade, basta finalizar a verificação e aplicar normalmente o compatibilizador, conforme instruções.
- iii. <u>Se</u> há Integridade Referencial ativa em todas as empresas e filiais, é exibida uma mensagem na janela Verificação de relacionamento entre tabelas. Confirme a mensagem para que a verificação seja concluída, <u>ou</u>;
- iv. Se há Integridade Referencial ativa em uma ou mais empresas, que não na sua totalidade, são relacionadas em uma nova janela todas as empresas e filiais cadastradas para o sistema e, somente, a(s) que possui(em) integridade está(arão) selecionada(s). Anote qual(is) empresa(s) e/ou filial(is) possui(em) a integridade ativada e reserve esta anotação para posterior consulta na reativação (ou ainda, contate nosso Help Desk Framework para informações quanto a um arquivo que contém essa informação).
- v. Nestes casos descritos nos itens "iii" ou "iv", E SOMENTE NESTES CASOS, é necessário desativar tal integridade, selecionando a opção Integridade/ Desativar (APCFG60D).
- vi. Quando desativada a Integridade Referencial, execute o compatibilizador, conforme instruções.
- vii. Aplicado o compatibilizador, a Integridade Referencial deve ser reativada, SE E SOMENTE SE tiver sido desativada, através da opção Integridade/Ativar (APCFG60). Para isso, tenha em mãos as informações da(s) empresa(s) e/ou filial(is) que possuía(m) ativação da integridade, selecione-a(s) novamente e confirme a ativação.

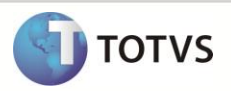

#### Contate o Help Desk Framework EM CASO DE DÚVIDAS!

1. Em Microsiga Protheus<sup>®</sup> Smart Client, digite U\_UPDFAT27 no campo Programa Inicial.

# Importante

Para a correta atualização do dicionário de dados, certifique-se que a data do compatibilizador seja igual ou superior a 27/12/2012.

- 2. Clique em **OK** para continuar.
- 3. Ao confirmar é exibida uma mensagem de advertência sobre o *backup* e a necessidade de sua execução em modo exclusivo.
- Clique em Sim para iniciar o processamento. O primeiro passo da execução é a preparação dos arquivos.
  É apresentada uma mensagem explicativa na tela.
- 5. Em seguida, é exibida a janela Atualização concluída com o histórico (*log*) de todas as atualizações processadas. Nesse *log* de atualização são apresentados somente os campos atualizados pelo programa. O compatibilizador cria os campos que ainda não existem no dicionário de dados.
- 6. Clique em Gravar para salvar o histórico (log) apresentado.
- 7. Clique em **OK** para encerrar o processamento.

### ATUALIZAÇÕES DO COMPATIBILIZADOR

- 1. Criação de Campos no arquivo SX3 Campos:
  - Tabela SB5 Dados Adicionais do Produto:

| Campo       | B5_VERIND                    |
|-------------|------------------------------|
| Тіро        | Caracter                     |
| Tamanho     | 1                            |
| Decimal     | 0                            |
| Formato     | @!                           |
| Título      | Verif Ind                    |
| Descrição   | Verifica se o Prod é Industr |
| Nível       | 0                            |
| Usado       | Sim                          |
| Obrigatório | Não                          |
| Browse      | Sim                          |
| Opções      | (X3_CBOX)                    |
| When        | Vazio                        |
| Relação     | Vazio                        |

# **Boletim Técnico**

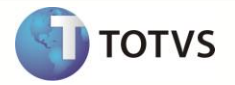

| Val. Sistema | Pertence(' 12')                         |
|--------------|-----------------------------------------|
| Help         | Verifica se o produto é industrializado |

#### 2. Criação de Parâmetros no arquivo SX6 – Parâmetros:

| Nome da Variável | MV_CFIND                                                               |
|------------------|------------------------------------------------------------------------|
| Тіро             | Caracter                                                               |
| Descrição        | Informar os CFOPs que são determinados para produtos indistrializados. |
| Valor Padrão     | Vazio                                                                  |

## PROCEDIMENTOS PARA CONFIGURAÇÃO

 No Configurador (SIGACFG) acesse Ambientes/Cadastros/Parâmetros (CFGX017). Crie o parâmetro conforme o(s) parâmetro(s) a seguir:

| Itens/Pastas | Descrição                                                                           |
|--------------|-------------------------------------------------------------------------------------|
| Informações  |                                                                                     |
| Nome         | MV_CFIND                                                                            |
| Тіро         | Caracter                                                                            |
| Cont. Por.   | un                                                                                  |
| Descrição    |                                                                                     |
| Descrição    | Determina os CFOP's que são utilizados para produtos industrializados pela empresa. |

#### **PROCEDIMENTOS PARA UTILIZAÇÃO**

No Gestão de Pessoal (SIGAGPE) acesse as seguintes opções:

- 1. Atualizações / Definições Cálculo / Parâmetro (GPEA150).
- É exibida uma janela com os parâmetros de cálculo. Posicione o cursor sobre o parâmetro 14 Encargos Empresa e clique em Alterar.
- 3. Preencha o campo Rec.Fatur. (X14\_RECFAT) conforme orientação do help de campo.
- 4. Em Atualizações / Definições Cálculo / Definição Tabela (GPEA310).
- 5. O sistema atualiza a estrutura da tabela SO33 Faturamento Mensal.

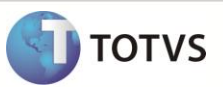

6. Em Atualizações / Definições Cálculo / Manutenção Tabela (GPEA320).

É exibida uma janela com as tabelas auxiliares cadastradas. Selecione a tabela S033 – Faturamento Mensal e clique em Visualizar para verificar os registros atuais.

## Importante

Caso utilize somente o módulo **Gestão de Pessoal (SIGAGPE)**, é necessário incluir manualmente as informações referentes à receita bruta obtida na competência.

- 7. Em Miscelânea / Cálculos / Folha (GPEM020).
  Preencha as perguntas e clique em Ok.
- 8. Em Miscelânea / Cálculos / Desoneração Folha (GPEM013).

É importante considerar a configuração da pergunta Verificar Integração? Deve-se selecionar a opção desejada para que a rotina verifique a integração entre os módulos Faturamento (SIGAFAT), Financeiro (SIGAFIN) e Fiscal (SIGAFIS).

9. Em Relatórios / Mensais / Folha Pagamento (GPER040).

Preencha as perguntas e clique em **Ok**.

10. Em Relatórios / Mensais / GPS/GRPS (GPER240).

Preencha as perguntas e clique em Ok.

11. Em Relatórios / Mensais / DARF (GPER055).

É exibida uma janela para escolha do tipo de recolhimento. Selecione a segunda opção: DARF de Contribuição Previdenciária. Preencha as perguntas e clique em Ok.

## Procedimento para utilização Integração com Faturamento

No momento de executar a **Desoneração Folha (GPEM013)** para o cálculo do imposto INSS Patronal, no **Gestão de Pessoal (SIGAGPE)**, caso esteja definido que o processamento deve ser gerado por integração com o Faturamento, é verificado o parâmetro **Mês/Ano Competência** e, assim, ele é feito do primeiro ao último dia e retorna o valor total bruto e o valor total para cálculo INSS Patronal.

## Importante

Os parâmetros **MV\_CFAREC**, **MV\_CFIND** e **MV\_CFEREC** servem para informar os **CFOP's** que devem fazer parte do processamento do valor total para cálculo INSS Patronal.

É possível incluir mais CFOP's através do parâmetro MV\_CFAREC ou excluir algum CFOP através do parâmetro MV\_CFEREC, lembrando que, se o campo Verif Ind (B5\_VERIND) apresentar conteúdo igual a Sim é analisado o parâmetro MV\_CFIND, pois, ele determina os CFOP'S utilizados para produtos industrializados pela empresa.

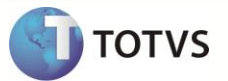

# INFORMAÇÕES TÉCNICAS

| Tabelas Utilizadas    | SB5 - Dados Adicionais do Produto.<br>SD2 - Itens de Venda da NF. |
|-----------------------|-------------------------------------------------------------------|
| Funções Envolvidas    | RhInssPat – Calculo de INSS Patronal; UPDFAT27.                   |
| Sistemas Operacionais | Windows/Linux.                                                    |